# **Dropping Courses in MyView**

\*Please note that if you are a degree seeking student who is attempting to drop their last/only course, you will not be able to. Please complete the **Withdrawal Survey** and Registration will complete the drop process for the class(es).

Link for the Withdrawal Survey: <u>https://apps.umsl.edu/webapps/ITS/withdrawal\_survey/login.cfm</u>

#### Step One

If you are wanting to drop a course in MyView, you will first select **Manage Classes** in your MyView app.

Login link for MyView: https://myview.umsl.edu/

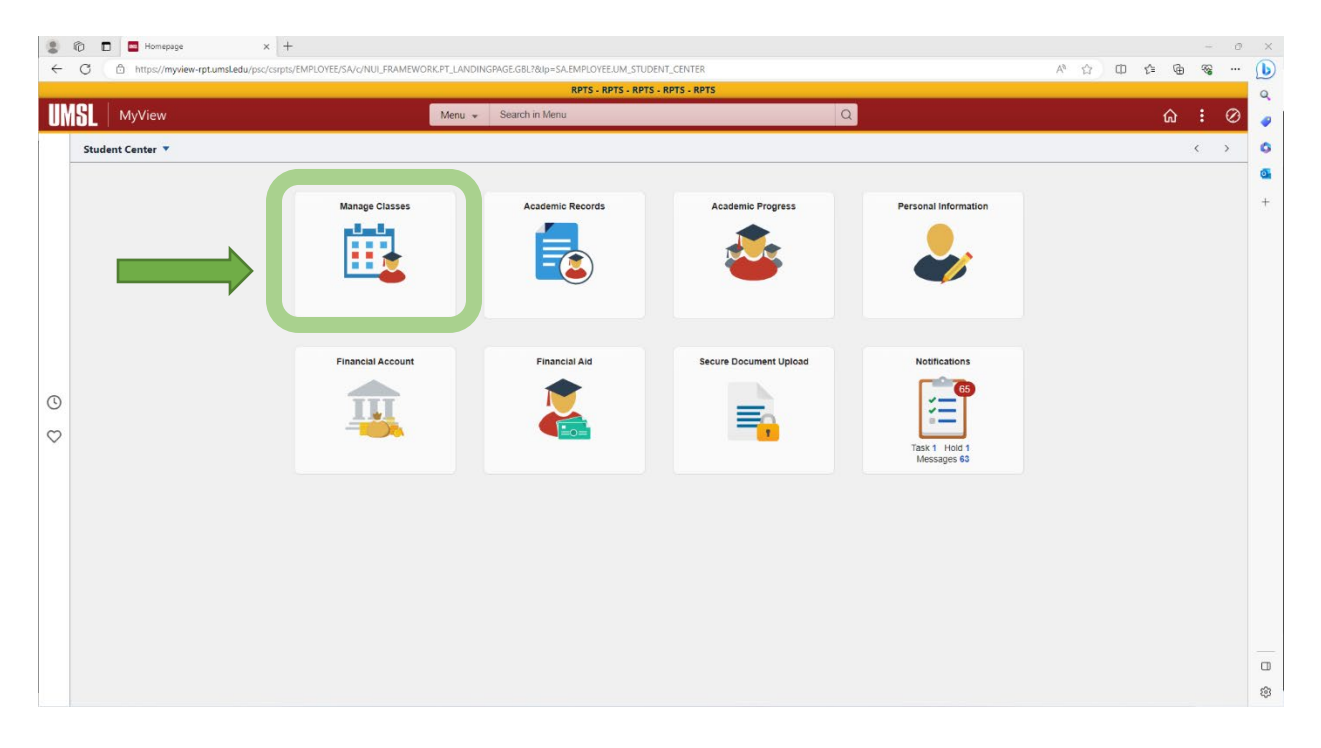

#### Step Two

On the left-hand side of the page, click on **Enrollment.** In the drop-down menu, select **Drop Classes.** 

| 😩 🍘 🗖 🧧 Class Search        | × +                                                                                                    |                                                     |    |   | - 0 | ×   |
|-----------------------------|----------------------------------------------------------------------------------------------------|-----------------------------------------------------|----|---|-----|-----|
| ← C 🗈 https://myview-rpt.um | sz/i <b>myview-pLumsLedu</b> /psz/csuptz/EMPLOYEE/SA/z/NULFRAMEWORK/PLAGSTARTPAGE_NULGBL?CONTEXTIDPARAMS=TEMPLATE_ID%3aPTPPNAVCOL8scename=ADMN_STUDENT_MANAGE_CLASSES8#anelCollapsible=Y A^ |                                                     |    |   |     |     |
|                             | RPTS - RPTS - RPTS - RPTS - RPTS                                                                                                    |                                                     |    |   |     |     |
| Student Center              |                                                                                                    | ъ с                                                 | 2: | Ø |     |     |
| Q Class Search              | Enter Search Criteria                                                                                                    |                                                     |    |   | î   | ٥   |
| Browse Course Catalog       | Search for Classes                                                                                                    |                                                     |    |   |     | 0   |
| Enrollment ^                | Institution                                                                                                    | Univ of Missouri - St. Louis                        |    |   |     | +   |
| Enrollment Dates            | Term                                                                                                    |                                                     |    |   |     |     |
| Shopping Cart               | Select at least 2 search criteria. Select Sear                                                                                                    |                                                     |    |   |     |     |
| Add Classes                 | ♥ Class Search                                                                                                    |                                                     |    |   |     |     |
| Edit a Class                | Subject                                                                                                    | <b></b>                                             |    |   |     |     |
| Drop Classes                | e Number                                                                                                    | is exactly                                          |    |   |     |     |
| Cross Campus Enrollment     | Course Career                                                                                                    | <b></b>                                             |    |   |     |     |
| Schedule Planner            |                                                                                                    | Show Open Classes Only Open Entry/Exit Classes Only |    |   |     |     |
| My Class Schedule           | Additional Search Criteria                                                                                                    |                                                     |    |   |     |     |
| Hy Weekly Schedule          | Meeting Start Time                                                                                                    | greater than or equal to                            |    |   |     |     |
| View Final Exam Schedule    | Meeting End Time                                                                                                    | less than or equal to 🔹                             |    |   |     |     |
| The second second           | Days of Week                                                                                                    | include only these days                             |    |   |     |     |
|                             |                                                                                                    | □Mon □Tues □Wed □Thurs □Fri □Sat □Sun               |    |   | - I | l I |
|                             | Instructor Last Name                                                                                                    | begins with v                                       |    |   |     |     |
|                             | Class Nbr                                                                                                    |                                                     |    |   |     |     |
|                             | Course Keyword                                                                                                    |                                                     |    |   |     |     |
|                             | Minimum Units                                                                                                    | greater than or equal to                            |    |   |     |     |
|                             | Maximum Units                                                                                                    | less than or equal to                               |    |   |     |     |
|                             | Course Component                                                                                                    | <b></b>                                             |    |   |     | å   |
|                             | Session                                                                                                    |                                                     |    |   |     | පු  |

## Step Three

Select the course that you want to drop, and then click **Drop Selected Classes.** 

| 😩 🍘 🗖 🧧 Enrollment Drop Classe                                                                                                    | s × +                                                        |                                     |                                  |                        |                                |                        |       |        |     |    |   |          | -     | 0 × |  |
|----------------------------------------------------------------------------------------------------|--------------------------------------------------------------|-------------------------------------|----------------------------------|------------------------|--------------------------------|------------------------|-------|--------|-----|----|---|----------|-------|-----|--|
| 🗲 🖸 👔 https://myviee-optumil.edu/psc/csrps://MPLOYEE/SAV/NULFRAMEWORK/FLAGSTARTPAGE_NULGBU/CONTEXTIDPARAMS=TEMPLATE_IDAS3#TPPNAVCOLdscramme +ADMLSTUDENT_MANAGE_CLASSES&PanelCollapsible+YA* 🏠 |                                                              |                                     |                                  |                        |                                |                        |       |        | n O | £≞ |   | କ୍ଷ      | ··· 🜔 | )   |  |
| RPTS - RPTS - RPTS - RPTS                                                                                                    |                                                              |                                     |                                  |                        |                                |                        |       |        |     | ~  |   | <b>Q</b> |       |     |  |
| Student Center                                                                                                    |                                                              |                                     |                                  | Student Manage Class   | es                             |                        |       |        |     |    | ស | Q        | : (   | 9 🧳 |  |
| Q Class Search                                                                                                    | 1. Select cl                                                 | 1. Select classes to drop           |                                  |                        |                                |                        |       |        |     |    |   |          |       | 0   |  |
| Browse Course Catalog                                                                                                    | Select the classes to drop and select Drop Selected Classes. |                                     |                                  |                        |                                |                        |       |        |     |    |   |          | •     |     |  |
| Enrollment ^                                                                                                    | 2023 Fall Semester   Graduate   Univ of Missouri - St. Louis |                                     |                                  |                        |                                |                        |       |        |     |    |   |          | +     |     |  |
| Enrollment Dates                                                                                                    |                                                              | Enrolled     Rorped     Wait Listed |                                  |                        |                                |                        |       |        |     |    |   |          |       |     |  |
| Shopping Cart                                                                                                    |                                                              |                                     |                                  |                        |                                |                        |       |        |     |    |   |          |       |     |  |
| Add Classes                                                                                                    | 2000 Family 100                                              | ester Enrollment Red                | quest                            |                        |                                |                        |       |        |     |    |   |          |       |     |  |
| Edit a Class                                                                                                    | Select                                                       | Class                               | Description                      | Days/Times             | Room                           | Instructor             | Units | Status |     |    |   |          |       |     |  |
| Drop Classes                                                                                                    |                                                              | CCTNG 5405-002<br>3126)             | Prof Accountancy<br>II (Lecture) | MoWe 11:00AM - 12:15PM | Anheuser-Busch Hall<br>- 00002 | J. Reynolds<br>Moehrle | 3.00  | 4      |     |    |   |          |       |     |  |
| Cross Campus Enrollment                                                                                                    |                                                              | Drop Selected Classes               |                                  |                        |                                |                        |       |        |     |    |   |          |       |     |  |
| Chedule Planner                                                                                                    |                                                              |                                     |                                  |                        |                                |                        |       |        |     |    |   |          |       |     |  |
| My Class Schedule                                                                                                    | 23 Fall Semester Class Schedule                              |                                     |                                  |                        |                                |                        |       |        |     |    |   |          |       |     |  |
| Hy Weekly Schedule                                                                                                    |                                                              |                                     |                                  |                        |                                | - 1                    | È     |        |     |    |   |          |       |     |  |
| Tiew Final Exam Schedule                                                                                                    |                                                              |                                     |                                  |                        |                                |                        |       |        |     |    |   |          |       |     |  |
|                                                                                                    |                                                              |                                     |                                  |                        |                                |                        |       |        |     |    |   |          |       |     |  |
|                                                                                                    |                                                              |                                     |                                  |                        |                                |                        |       |        |     |    |   |          |       |     |  |
|                                                                                                    |                                                              |                                     |                                  |                        |                                |                        |       |        |     |    |   |          |       |     |  |
|                                                                                                    |                                                              |                                     |                                  |                        |                                |                        |       |        |     |    |   |          |       |     |  |
|                                                                                                    |                                                              |                                     |                                  |                        |                                |                        |       |        |     |    |   |          |       |     |  |
|                                                                                                    |                                                              |                                     |                                  |                        |                                |                        |       |        |     |    |   |          |       | _   |  |
|                                                                                                    |                                                              |                                     |                                  |                        |                                |                        |       |        |     |    |   |          |       |     |  |
|                                                                                                    |                                                              |                                     |                                  |                        |                                |                        |       |        |     |    |   |          |       | 63  |  |

## Step Four

#### Click on Finish Dropping.

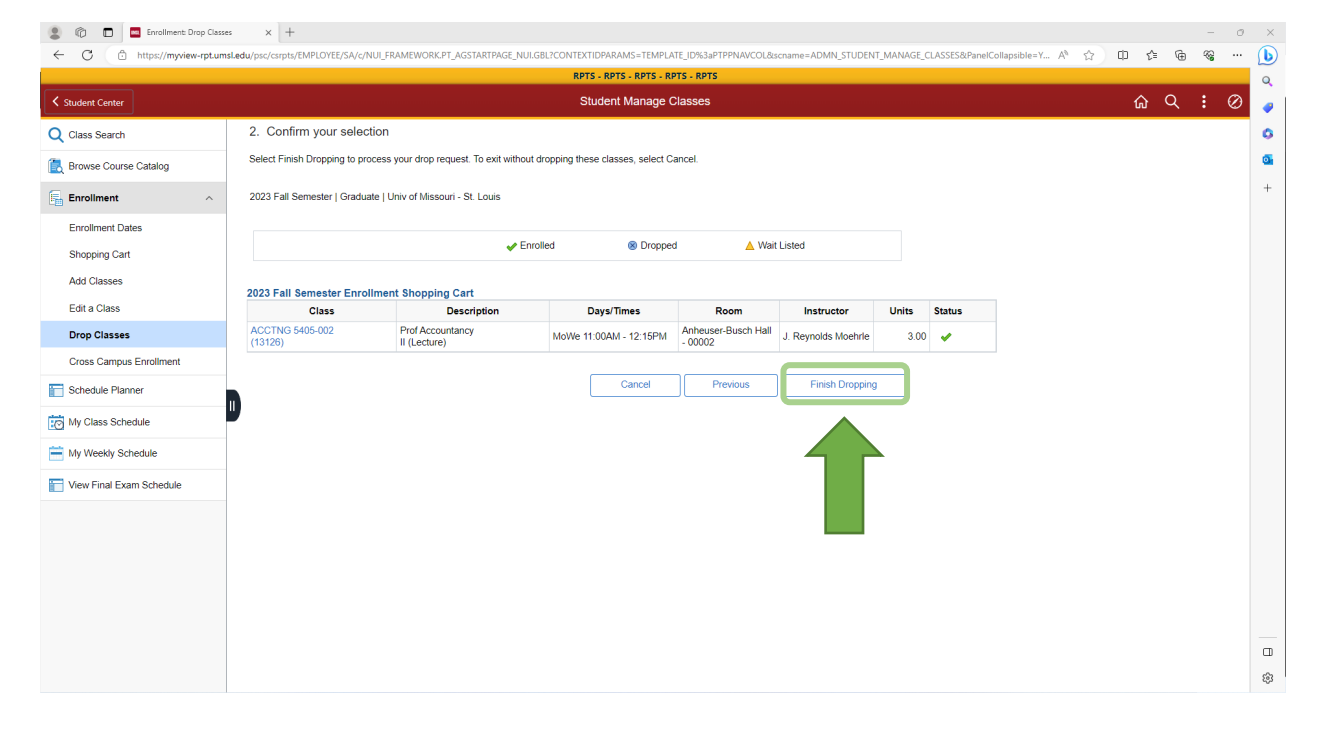

## Step Five

Check in the **Status** tab and make sure that there is a checkmark. A checkmark means the drop was successful, but if there is an **X**, then the drop was **not successful**. For these cases, please reach out to your advisors.

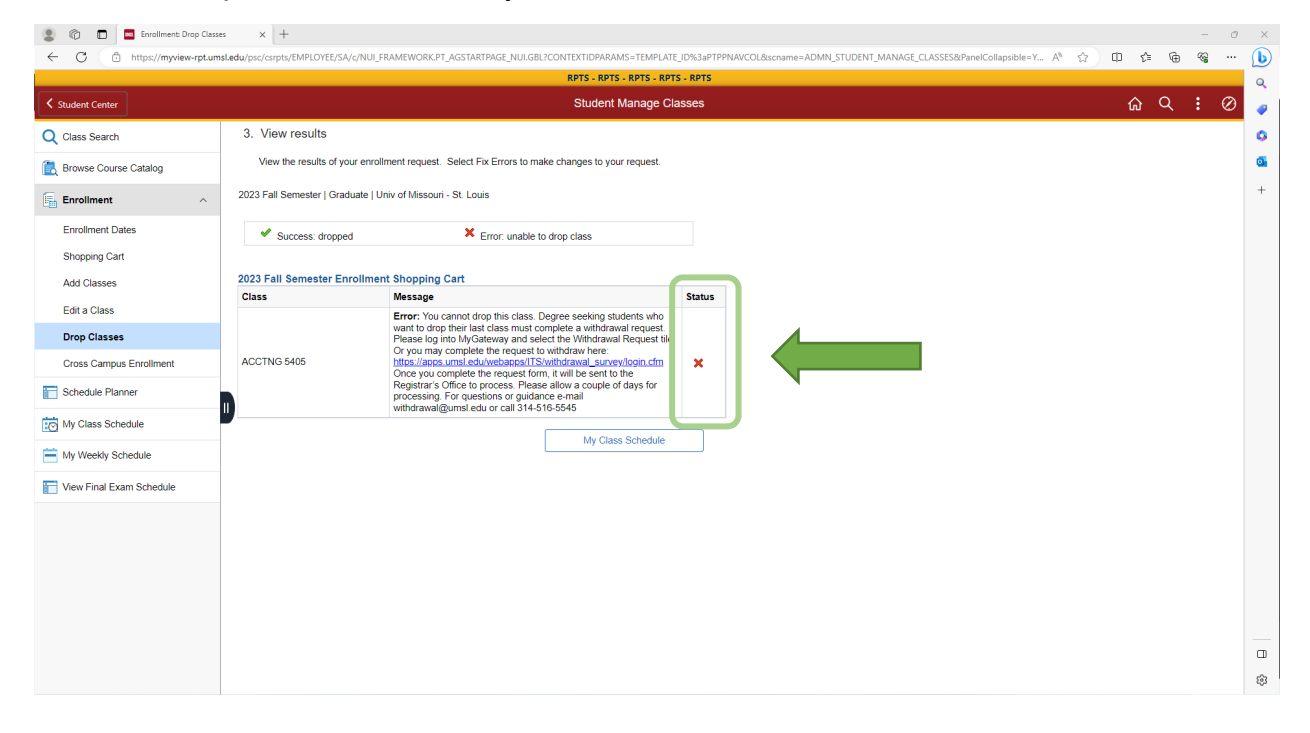